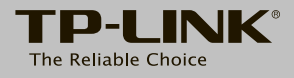

# Руководство по быстрой настройке

АС1900 Беспроводной двухдиапазонный гигабитный маршрутизатор

Archer C9

7106505584 REV2.0.0

## Подключите устройство

Если вы используете подключение напрямую через кабель Ethernet и не используете DSL/кабельный/спутниковый модем, то подключите кабель Ethernet сразу к порту WAN маршрутизатора, затем выполните шаги 5 и 6 для завершения подключения.

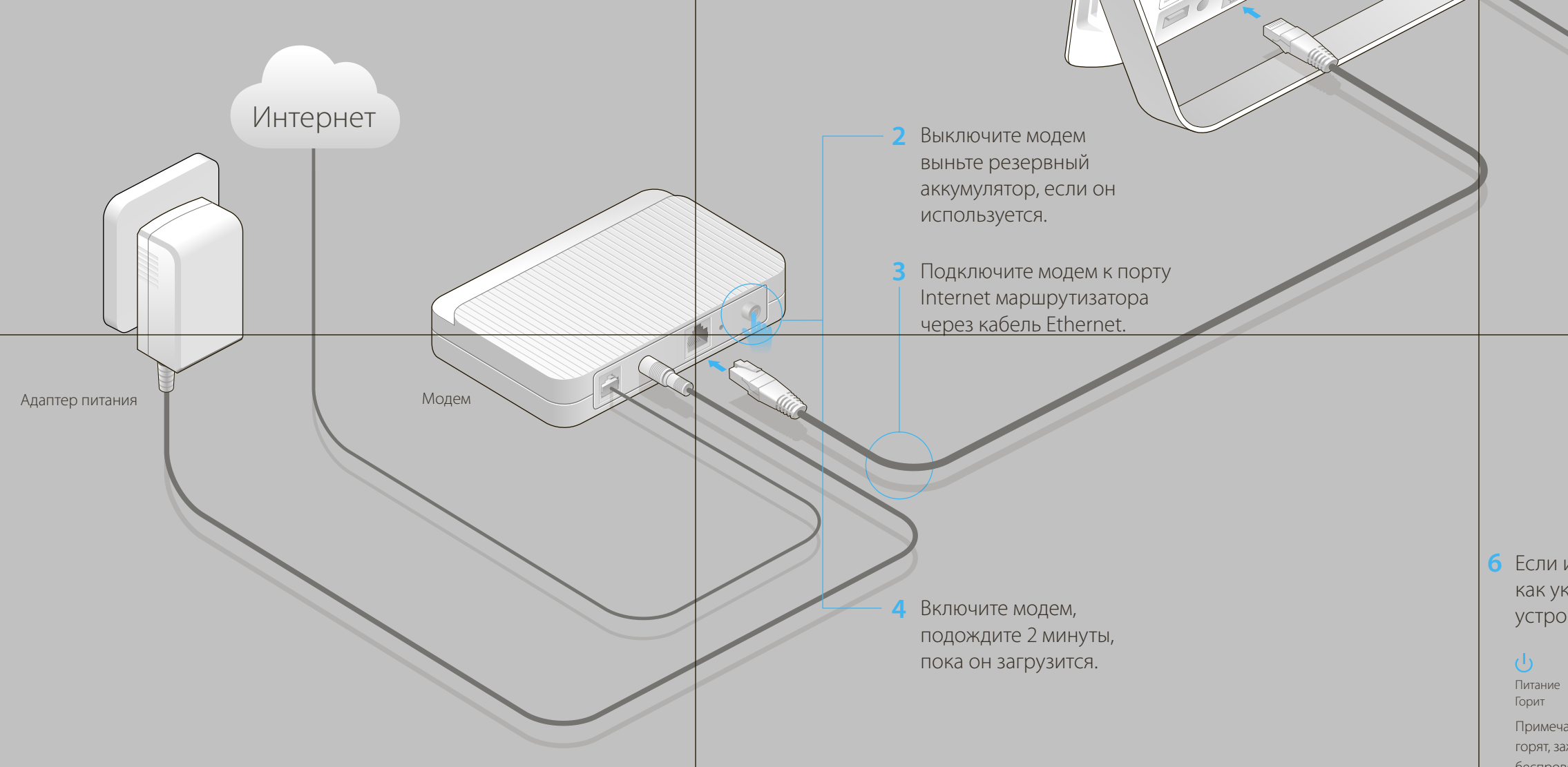

1 Установите антенны.

Маршрутизатор

## EAC

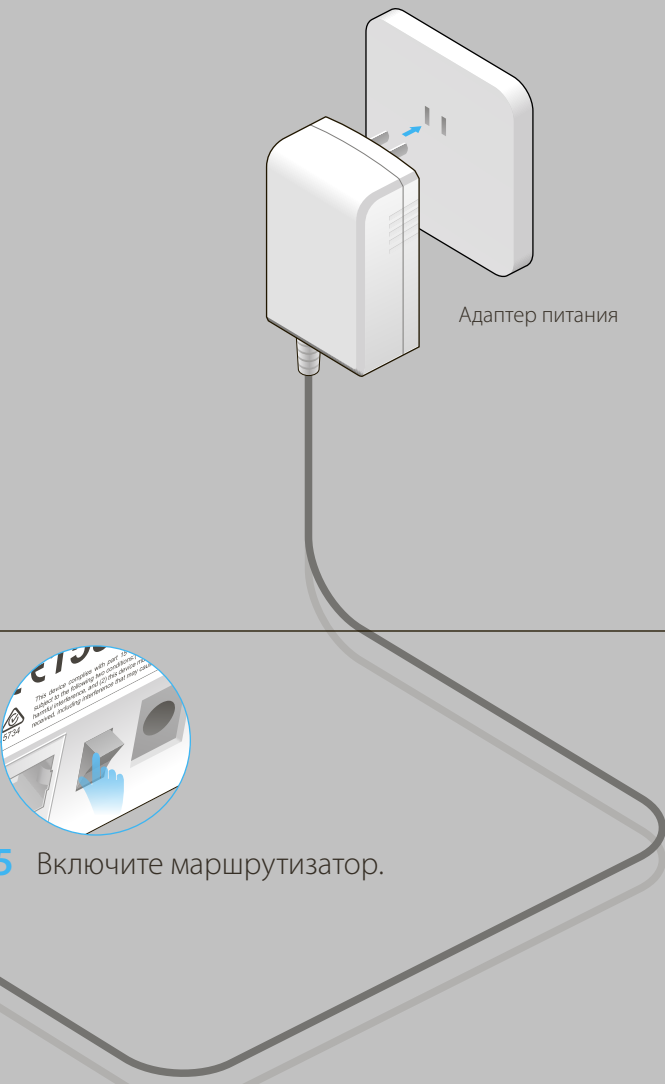

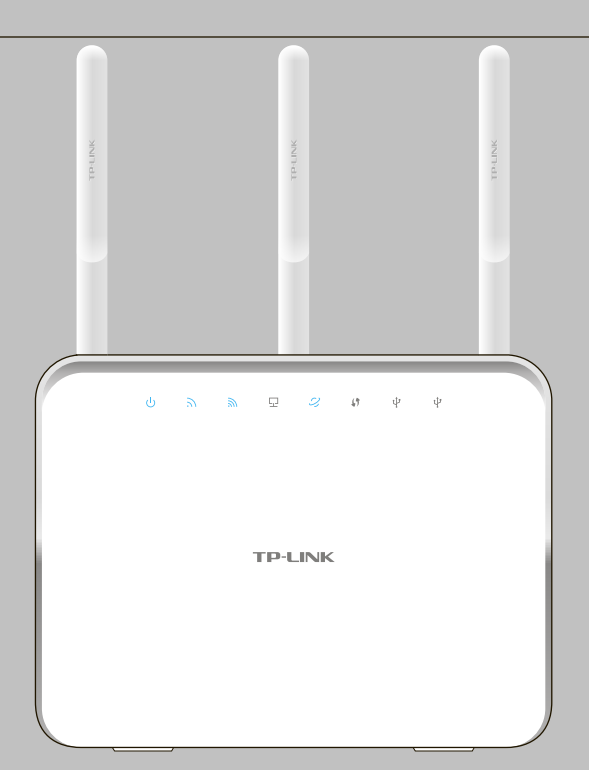

6 Если индикаторы работают так, как указано на рисунке, значит, устройство подключено.

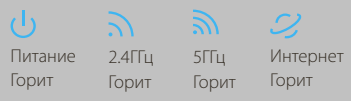

Примечание: Если индикаторы WLAN горят, зажмите кнопку WIFI ON/OFF (вкл./выкл. беспроводное вещание) на задней панели на 4 секунды, затем снова проверьте индикатор.

## Настройте маршрутизатор

1. Подключите компьютер к маршрутизатору (по

проводному или беспроводному соединению) Проводное соед

- Отключите беспроводное соединение на вашем компьютере,
- затем подключите устройства согласно указанной схеме.

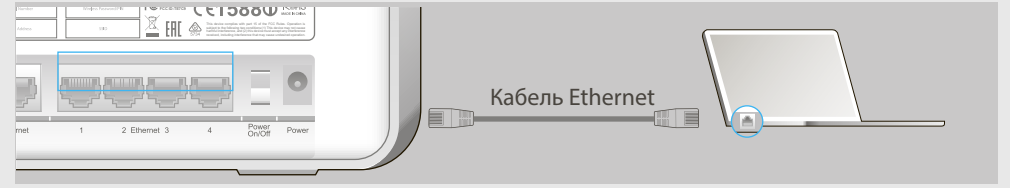

#### Беспроводное соединение

Используйте имя сети (SSID) и пароль по умолчанию, которые указаны на нижней панели маршрутизатора.

| TP-LINK <sup>®</sup>                        | Model: Archer C9<br>Power: 12V === 3.3A<br>Default Access: | Modal C9<br>SNN-2000000000000 | Weekess Password PIN: XXXXXXXX            | FC IC:8553A-C9 CE15880 ReHS MADE IN CIRCLE                                                                                                    |
|---------------------------------------------|------------------------------------------------------------|-------------------------------|-------------------------------------------|----------------------------------------------------------------------------------------------------|
| AC1900 Wireless Dual<br>Band Gigabit Router |                                                            | 001478E48EB6                  | SSID:TP-LINK_X00X<br>SSID:TP-LINK_X00X_5G | This device complies with part 15 of the FCC Pales. Operation is<br>adject to the following two conditions (1) This device must accord any interference<br>branch literaterizes, and (2) Bud ovice must accord any interference<br>received, including interference that may cause undesired operation. |

#### 2. Настройте маршрутизатор через веб-браузер

А Введите в адресной строке вашего браузера http://tplinkwifi.net или http://192.168.0.1. Используйте admin в качестве имени пользователя и пароля, затем нажмите Вход.

Примечание: Если окно входа не появляется, смотрите раздел FAQ Вопрос 1.

| http://tplinkwifi.net | $ ho \cdot  ightarrow$ |
|-----------------------|------------------------|
| admin                 |                        |
| admin                 |                        |
| Вход                  |                        |

Copyright © 2015 TP-LINK Technologies Co., Ltd. All rights reserved.

#### В Выберите Регион и Часовой пояс, нажмите Далее.

| Тип подключ           | ения к Интернет Нас | стройки беспрово | одного режима | Тест подключения |
|-----------------------|---------------------|------------------|---------------|------------------|
|                       | ••                  |                  |               | •                |
| Регион и часовой пояс |                     |                  | Обзор настро  | ек               |
| Регион:               | Россия              | ~                |               |                  |
| Часовой пояс:         | (GMT+03:00) Москва  |                  |               | ~                |
|                       |                     |                  |               | Далее            |

С Выберите Тип подключения к Интернет, если вы не знаете, какой тип выбрать, уточните его у вашего поставщика Интернет-услуг. Нажмите Далее и следуйте инструкциям.

| Тип подключения к Интернет Настро                                                                                                    | йки беспроводного режима Тест подключения     |
|----------------------------------------------------------------------------------------------------|-----------------------------------------------|
| Регион и часовой пояс                                                                                                    | Обзор настроек                                |
| <ul> <li>Динамический IP-адрес</li> <li>Статический IP-адрес</li> <li>РРРОЕ/РРРОЕ Россия</li> <li>L2TP/L2TP Россия</li> <li>РРТР/РРТР Россия</li> </ul> |                                               |
| Примечание: Если вы не знаете, какой ти<br>вашим поставщиком Интернет-услуг.                                                                            | п подключения к Интернет выбрать, свяжитесь с |
|                                                                                                    | Назад Далее                                   |

#### D Измените или оставьте настройки беспроводной сети, нажмите Далее.

Примечание: Если вы изменили настройки, запишите новые Имя сети и Парольз

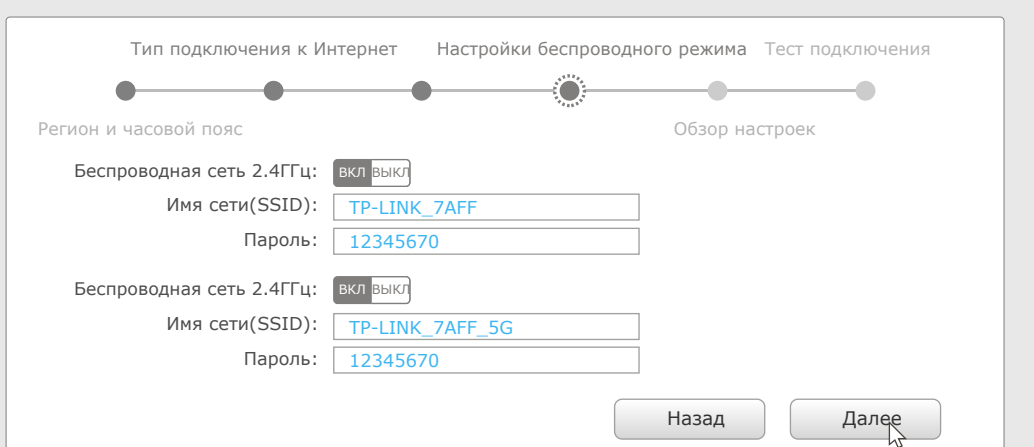

Подтвердите настройки, нажмите Сохранить для продолжения или Назад, чтобы изменить настройки.

| Тип подключения к Интери    | нет Настройки беспроводного режима Тест подключения |
|-----------------------------|-----------------------------------------------------|
| егион и часовой пояс        | Обзор настроек                                      |
| Регион:                     | Россия                                              |
| Часовой пояс:               | (GMT+03:00)Москва                                   |
| Тип подключения к Интернет: | Динамический IP-адрес                               |
| Беспроводная сеть 2.4ГГц:   | Вкл                                                 |
| Имя сети(SSID):             | TP-LINK_7AFF                                        |
| Пароль:                     | 12345670                                            |
| Беспроводная сеть 2.4ГГц:   | Вкл                                                 |
| Имя сети(SSID):             | TP-LINK_7AFF_5G                                     |
| Пароль:                     | 12345670                                            |
|                             | Назад Сохранить                                     |

#### F Проверьте подключение к Интернет, нажмите Завершить.

#### Тип подключения к Интернет Настройки беспроводного режима Тест подкл - 🔿 \_ ---0-Регион и часовой пояс Поздравляем! Вы завершили процесс Быстрой настройки. Нажмите Тест Интернет подключения, затем Завершить Тест Интернет подключения Назад Заверщить

## Настройка через Tether

Приложение TP-LINK's Tether позволит иметь доступ к маршрутизатору и:

- Просматривать информацию о клиентах вашей сети.
- Блокировать доступ для отдельных клиентов или устройств.
- Установить запрет к контенту по времени.

#### • Изменить базовые настройки беспроводной сети. Как использовать?

- 1 Отсканируйте QR-код и загрузите приложение TP-LINK Tether с App Store или Google Play.
- 2 Убедитесь, что смартфон подключен к маршрутизатору по Wi-Fi.
- 3 Запустите Tether и наслаждайтесь удобной настройкой.

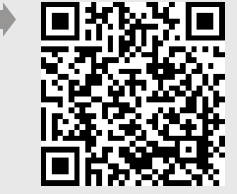

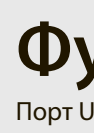

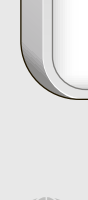

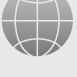

## Функции USB

Порт USB может использоваться для обмена медиа-файлами, совместного доступа к сетевому хранилищу данных, 3G/4G USB модему и принтеру по локальной сети. Можно настроить FTP-сервер для удалённого доступа к файлам через Интернет.

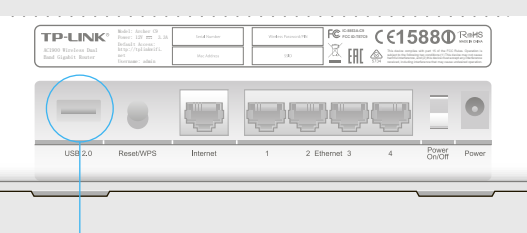

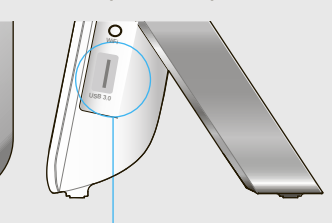

#### Порт USB 3.0

Удалённый достуг через FTP-сервер

Порт USB 2.0

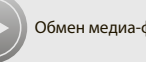

Совместны

ние: Более подробно о функциях USB можно узнать на нашем сайте http://tp-linkru.com/app/usb. компакт-диске с материалами из комплекта или отсканировав QR-код смартфоном.

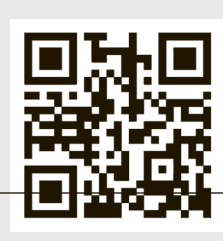

### Часто задавемые вопросы

#### В1. Что делать, если окно входа в устройство не появляется?

1. Укажите в настройках параметров IP на вашем компьютере "Получить IP-адрес автоматически". • 2. Проверьте, правильно ли вы ввели в адресной строке http://tplinkwifi.net, вы также можете указать следующие IP-адреса: http://192.168.0.1 или http://192.168.1.1 и нажать Enter. • 3. Попробуйте использовать другой веб-браузер и повторите попытку.

• 4. Перезагрузите маршрутизатор и повторите попытку.

• 5. Отключите сетевой адаптер, а затем снова включите его

#### В2. Что делать, если у меня пропал доступ к Интернет?

• 1. Проверьте, есть ли доступ к Интернет, подключив компьютер непосредственно к сети поставщик Интернет-услуг. Если доступа к Интернет нет, свяжитесь с вашим поставщиком Интернет-услуг. 2. Откройте веб-браузер, введите http://tplinkwifi.net и настройте маршрутизатор ещё раз. З. Если у вас кабельный модем, сначала перезагрузите его. Если проблема не решена, в меню выберите Дополнительные настройки>Сеть>Клонирование МАС-адреса, затем нажмите

Клонировать МАС-адрес и Сохранить.

• 4. Перезагрузите маршрутизатор и повторите попытку.

#### ВЗ. Как восстановить заводские настройки маршрутизатора?

1. Не отключая питания маршрутизатора, зажмите кнопку WPS/Reset на задней панели ds маршрутизатора и дождитесь, чтобы все индикаторы загорелись кратковременно. • 2. Войдите в веб-утилиту настройки маршрутизатора, выберите в меню Дополнительные настройки->Системные инструменты->Заводские настройки, нажмите Восстановить, дождитесь завершения процесса.

#### В4. Вопрос 4. Что делать, если я забыл пароль управления?

Восстановите заводские настройки маршрутизатора, после чего вы сможете использовать имя пользователя (admin) и пароль (admin) по умолчанию.

#### В5. Вопрос 5. Что делать, если я забыл пароль беспроводной сети?

 1. Пароль по умолчанию указан на нижней панели маршрутизатора на фирменной наклейке. • 2. Если вы изменили пароль, войдите в веб-утилиту настройки, выберите в меню Базовая настройка >Беспроводной режим, чтобы узнать или сбросить пароль.